# Proceso para instalar y eliminar licencias

[Chubb]

Erick Espinosa | Solution Architect

# Ingresar a la cuenta

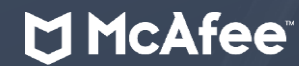

Desde un browser, ir a la dirección:

https://home.mcafee.com/secure/protected/login.aspx?AFF\_ID=1438&culture=es-mx

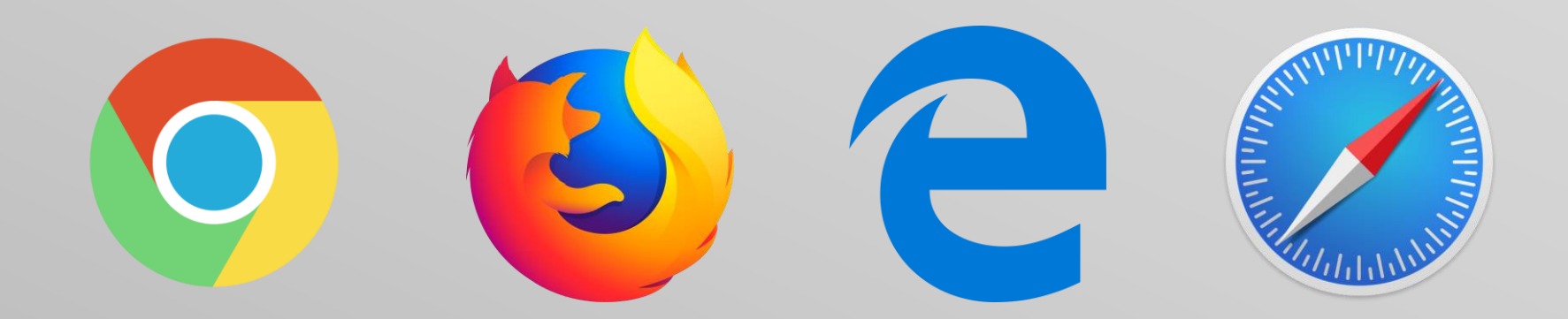

## 

| Software antivirus e Internet Secu × +                                         |                                                          |                                       | - |  |
|--------------------------------------------------------------------------------|----------------------------------------------------------|---------------------------------------|---|--|
| ← → C ①  home.mcafee.com/secure/protected/login.aspx?AFF_ID=1438&culture=es-mx |                                                          |                                       |   |  |
| Aplicaciones 📙 McAfee 📙 Utilities                                              |                                                          |                                       |   |  |
|                                                                                | Together is power.                                       | CHUBB<br>Mi cuenta マ   Iniciar sesión |   |  |
|                                                                                | Iniciar sesión en McAfee                                 |                                       |   |  |
|                                                                                | Bienvenido de nuevo. Inicie sesión abajo para continuar. |                                       |   |  |
| Ingresar usuario [correo]                                                      | Chubb_Real_Email@dispostable.com                         |                                       |   |  |
| y contraseña                                                                   | Contraseña:                                              |                                       |   |  |
|                                                                                | INICIAR SESIÓN                                           |                                       |   |  |
|                                                                                | <ul> <li>¿Ha olvidado su contraseña?</li> </ul>          |                                       |   |  |
|                                                                                |                                                          |                                       |   |  |
|                                                                                |                                                          | <b>HicAfee</b><br>SECURE              |   |  |
|                                                                                |                                                          |                                       |   |  |
|                                                                                |                                                          |                                       |   |  |
|                                                                                |                                                          |                                       |   |  |
|                                                                                |                                                          |                                       |   |  |
|                                                                                |                                                          |                                       |   |  |

Ingresar a la cuenta

# Consulta de licencias en uso

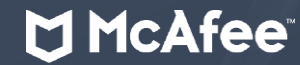

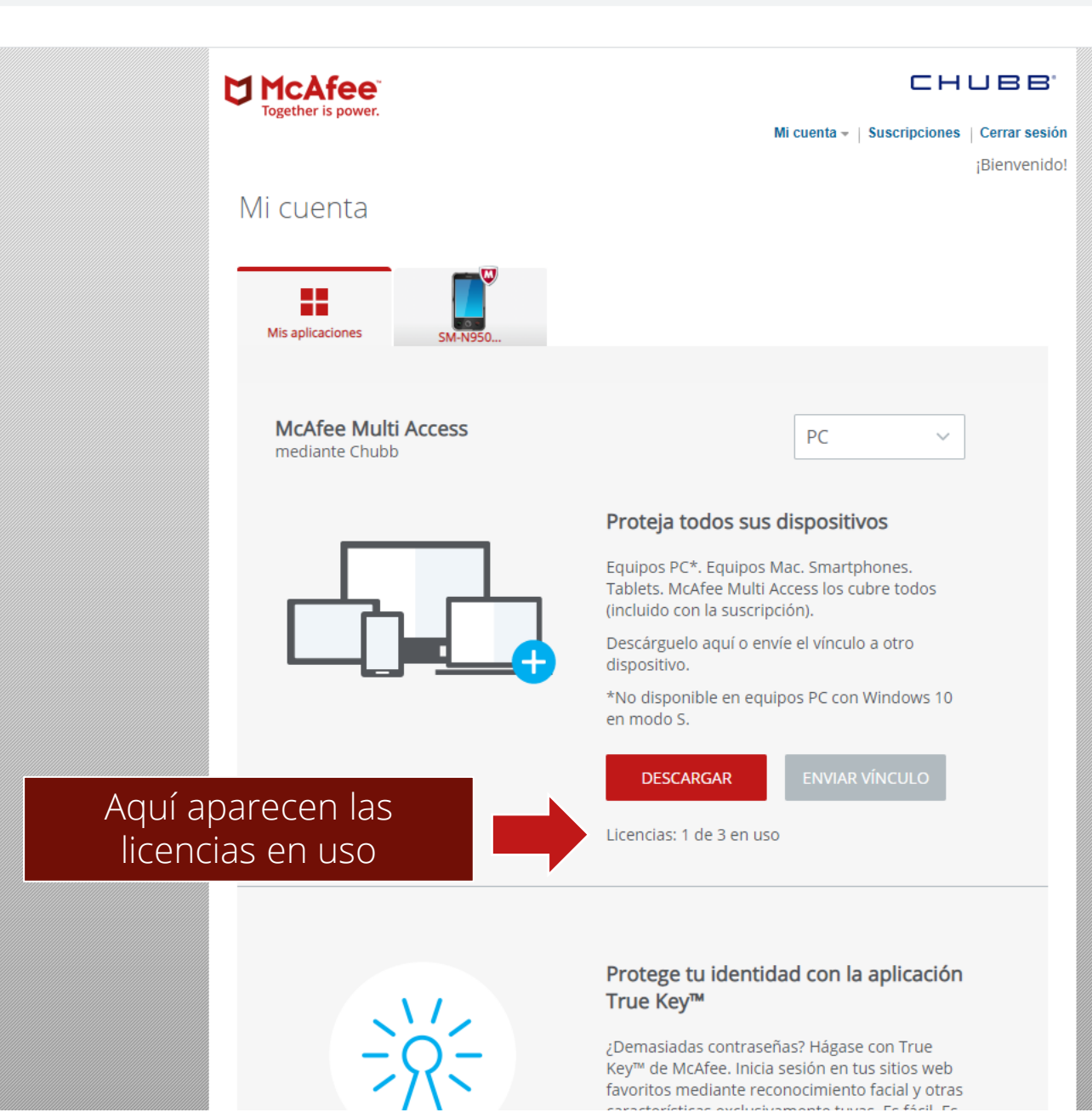

# 

#### McAfee Confidential

\$ Q

**D** \*

# Descarga a nuevo dispositivo

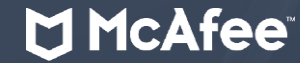

## Together is power. CHUBB. Mi cuenta - | Suscripciones | Cerrar sesión Mi cuenta Mis aplicaciones SM-N950 McAfee Multi Access PC mediante Chubb Proteja todos sus dispositivos Equipos PC\*. Equipos Mac. Smartphones. Tablets. McAfee Multi Access los cubre todos (incluido con la suscripción). Descárguelo aquí o envíe el vínculo a otro dispositivo. \*No disponible en equipos PC con Windows 10 Si van a instalar en éste en modo S. dispositivo dan clic en DESCARGAR "Descargar" Licencias: 1 de 3 en uso

#### Protege tu identidad con la aplicación True Key™

¿Demasiadas contraseñas? Hágase con True Key™ de McAfee. Inicia sesión en tus sitios web favoritos mediante reconocimiento facial y otras correctorécticos ovelusivemente tuves. Le fácil. Le

¡Bienvenido!

 $\sim$ 

## 

#### Aplicaciones 📙 McAfee 📃 Utilities

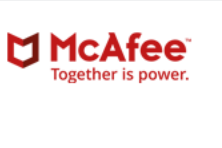

#### Mi cuenta

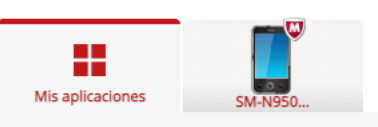

#### McAfee Multi Access mediante Chubb

#### Proteja todos sus dispositivos

Equipos PC\*. Equipos Mac. Smartphones. Tablets. McAfee Multi Access los cubre todos (incluido con la suscripción).

PC

CHUBB.

¡Bienvenido!

Mi cuenta - | Suscripciones | Cerrar sesión

 $\sim$ 

Descárguelo aquí o envíe el vínculo a otro dispositivo.

\*No disponible en equipos PC con Windows 10 en modo S.

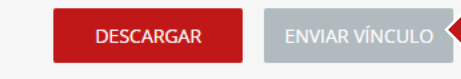

Licencias: 1 de 3 en uso

#### Protege tu identidad con la aplicación True Key™

¿Demasiadas contraseñas? Hágase con True Key™ de McAfee. Inicia sesión en tus sitios web favoritos mediante reconocimiento facial y otras

## Si van a instalar en otro dispositivo, dan clic en "Enviar Vínculo"

Descarga

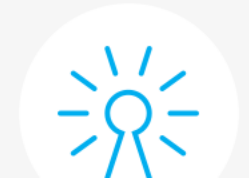

# McAfee<sup>®</sup>

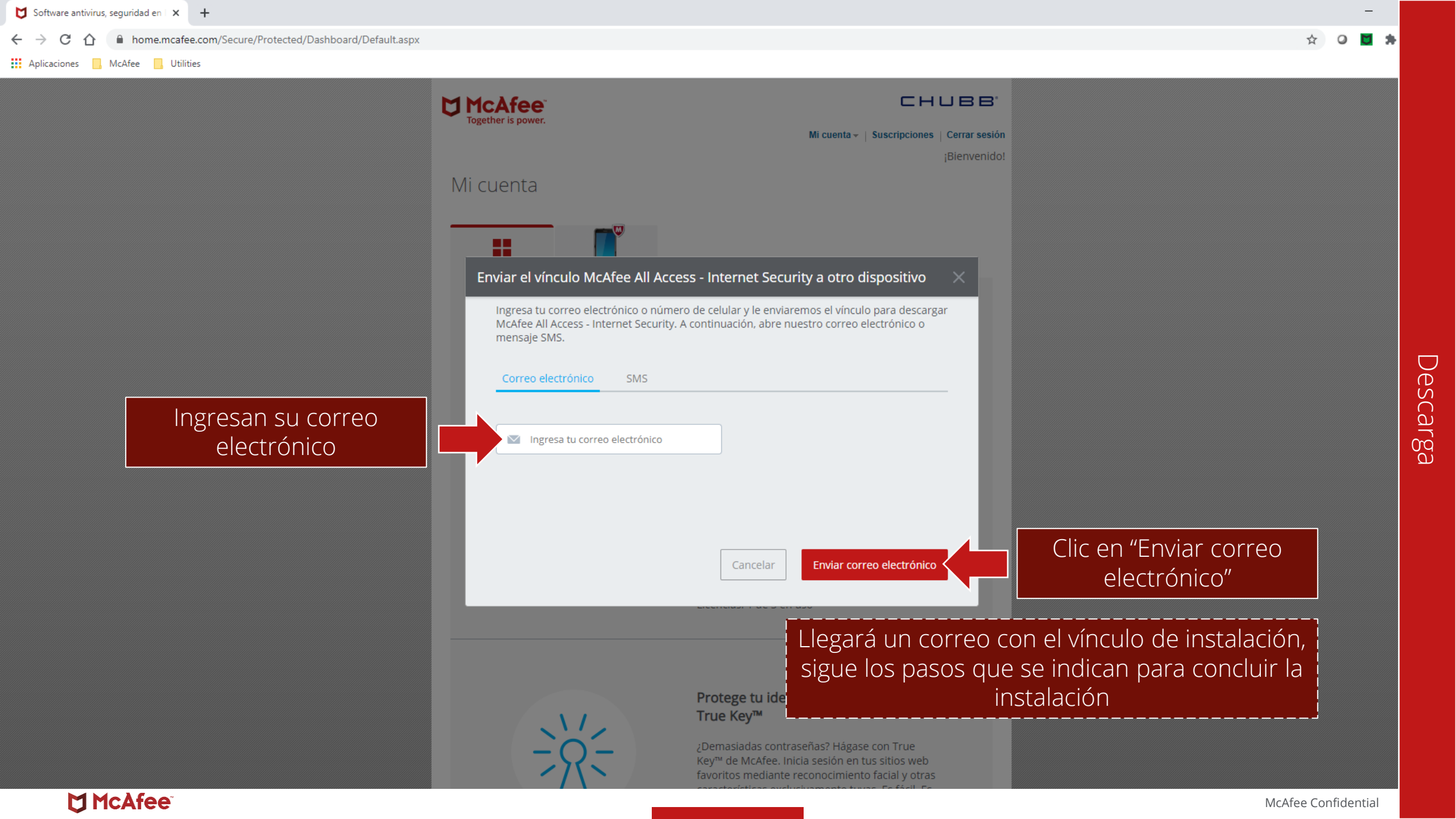

# Eliminar licencia

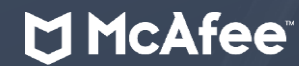

Aplicaciones McAfee Utilities

# Image: Constraint of the second second se

McAfee Multi Access mediante Chubb

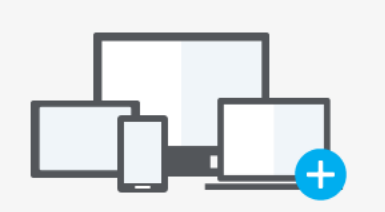

#### Proteja todos sus dispositivos

Equipos PC\*. Equipos Mac. Smartphones. Tablets. McAfee Multi Access los cubre todos (incluido con la suscripción).

PC

 $\sim$ 

Descárguelo aquí o envíe el vínculo a otro dispositivo.

\*No disponible en equipos PC con Windows 10 en modo S.

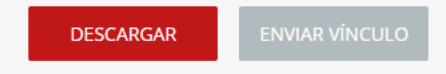

Licencias: 1 de 3 en uso

#### Protege tu identidad con la aplicación True Key™

¿Demasiadas contraseñas? Hágase con True Key™ de McAfee. Inicia sesión en tus sitios web favoritos mediante reconocimiento facial y otras

## 

← → C 🏠 🔒 home.mcafee.com/Secure/Protected/Dashboard/Default.aspx

#### Aplicaciones 📙 McAfee 📃 Utilities

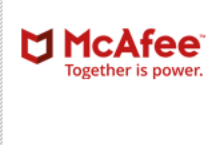

#### Mi cuenta

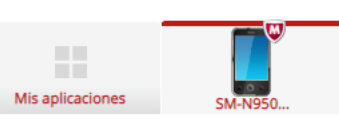

## SM-N950F\_

#### Aplicaciones de McAfee instaladas

McAfee Multi Access - Mobile Security a través de Chubb Transferir, quitar o reinstalar

#### Aplicaciones disponibles

Estas aplicaciones son parte de su suscripción McAfee Multi Access:

Instalar True Key™ by McAfee a través de Chubb

#### Protección del teléfono

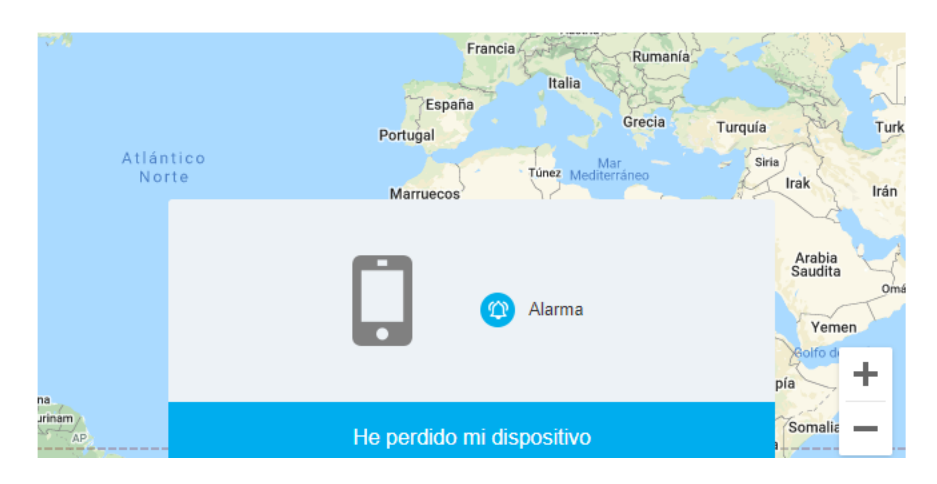

#### CHUBB.

Mi cuenta - | Suscripciones | Cerrar sesión ¡Bienvenido!

Cambiar nombre

## Selecciona "Transferir, quitar o reinstalar"

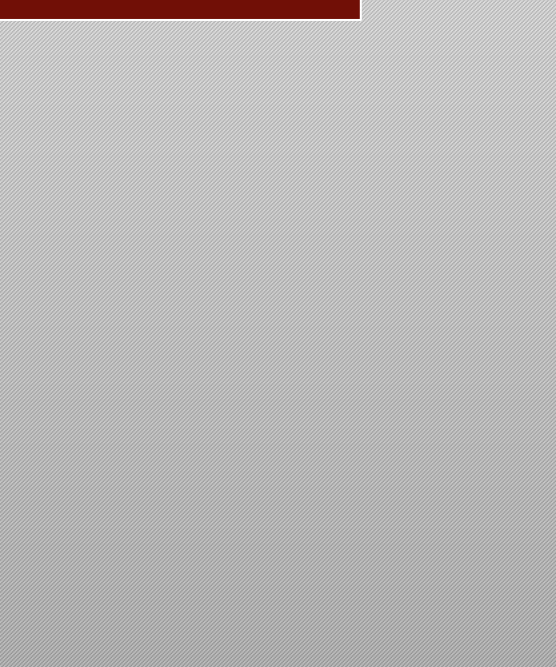

\$ O

- 74

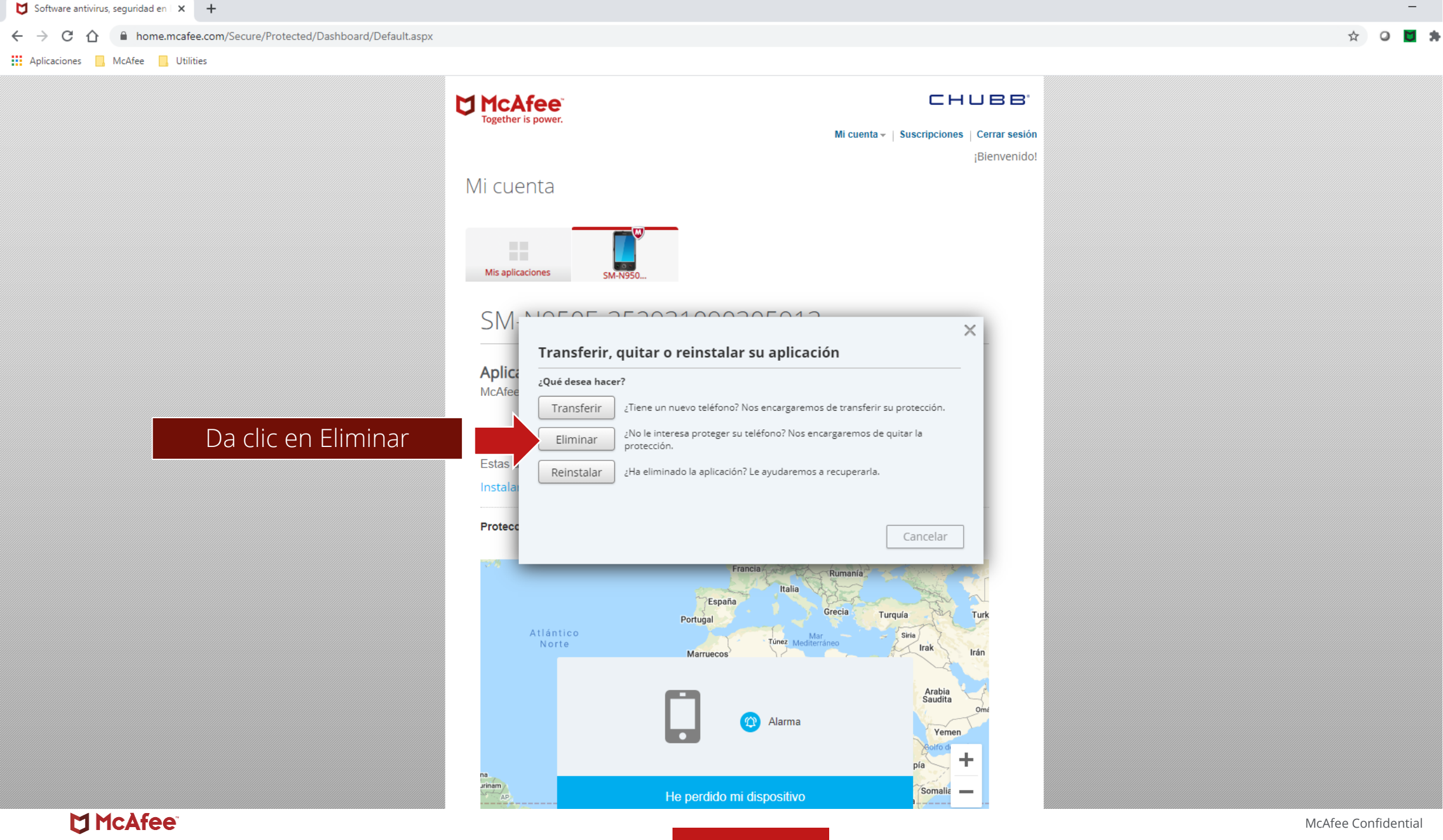

Eliminar licencia

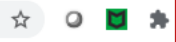

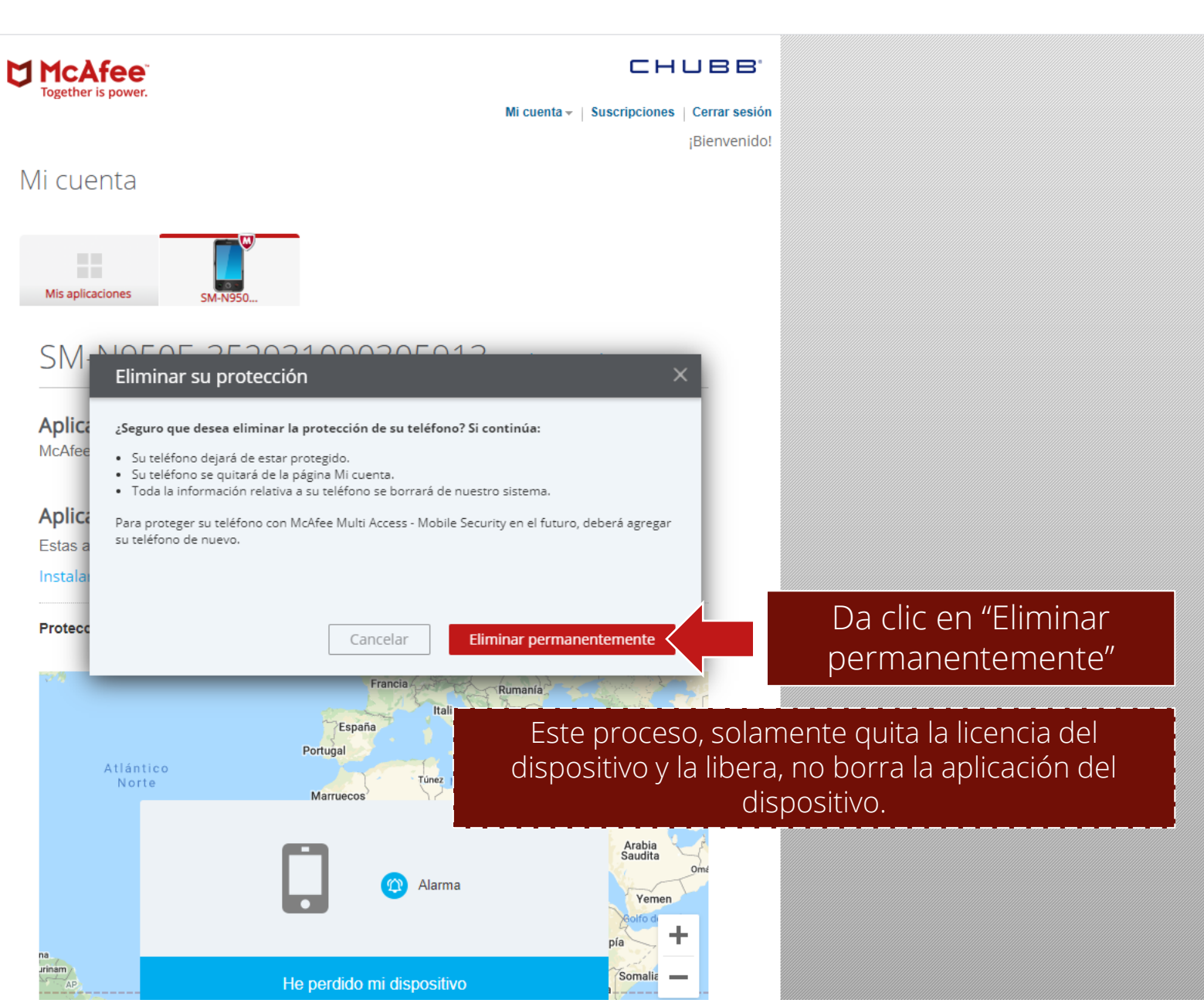

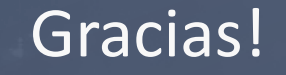

# **McAfee**

McAfee, the McAfee logo, and MVISION are trademarks or registered trademarks of McAfee LLC or its subsidiaries in the U.S. and/or other countries. Other names and brands may be claimed as the property of others.